### **Table of Contents**

| How to Configure Xpass D2            | 1 |
|--------------------------------------|---|
| Adding as a Slave Device             | 1 |
| Using the device as a Wiegand Reader | 1 |

1

System Configuration, BioStar 2, Xpass D2

## How to Configure Xpass D2

Xpass D2 is a new device introduced with BioStar 2.6.

It is a dummy reader for reading cards, which means it doesn't perform data matching on the device. The device can be used as slave device, or a Wiegand reader to send Wiegand output. The device sends out a Wiegand signal with the default 26bit format and the Wiegand configuration will be done with a separate tool. Please refer to the article : How to use Suprema Device Manager App

#### Adding as a Slave Device

You will need a master device to add the slave D2 device. Refer to the article below to learn how to search a slave device. RS485 Mode (Master, Default, Slave)

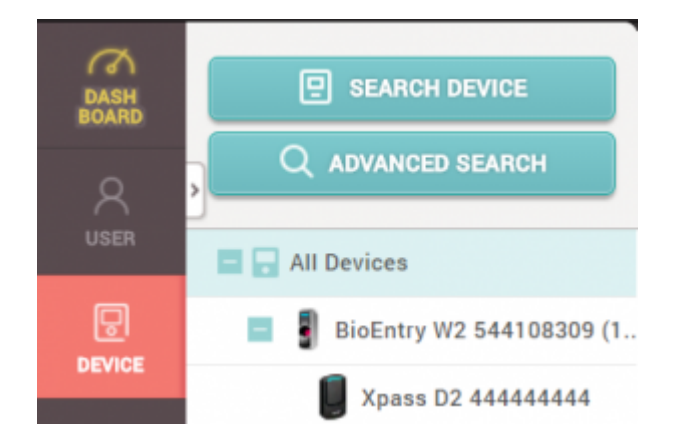

#### Using the device as a Wiegand Reader

If you have already used the device as a slave device before, you must reset the device to use it as a Wiegand reader (sending Wiegand output).

1. Delete the device from BioStar 2 client as a slave device.

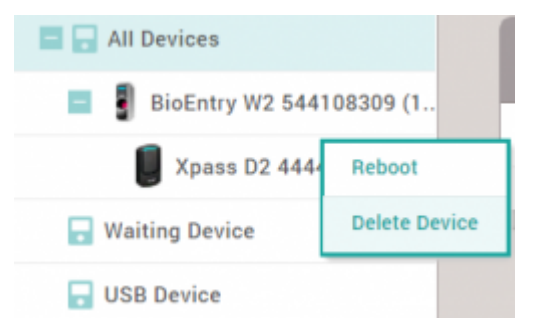

- 2. Detach the metal bracket from the device.
- 3. Press the reset button.

<sup>-</sup> https://kb.supremainc.com/knowledge/

# 0 Reset button 0 Cable

4. Use the device as a Wiegand reader by adding it as a **Wiegand Device** on a master device.

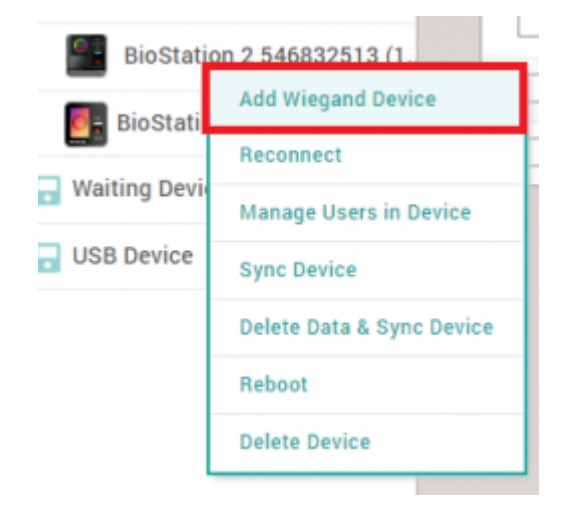

You cannot use the device as a slave device and use Wiegand output at the same time.

From: https://kb.supremainc.com/knowledge/ -

Permanent link: https://kb.supremainc.com/knowledge/doku.php?id=en:how\_to\_configure\_xpass\_d2&rev=1574323165

Last update: 2019/11/21 16:59